# Avvio rapido

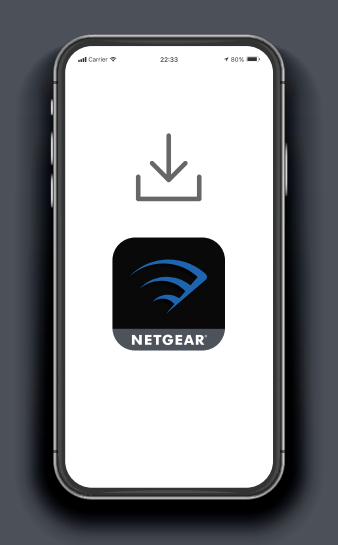

## Per installare il router, scarica l'app Nighthawk

Sul telefono cellulare, scarica l'app Nighthawk e segui le istruzioni per la configurazione.

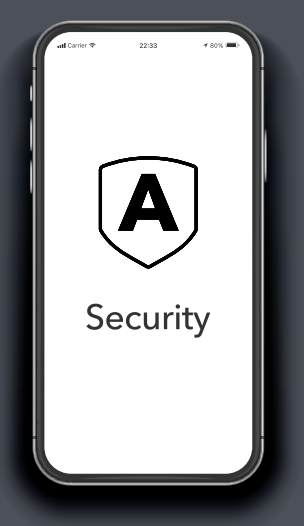

Proteggi i tuoi dispositivi con NETGEAR Armor

NETGEAR Armor™ con tecnologia Bitdefender® offre la migliore protezione informatica ai tuoi dispositivi smart, smartphone e computer.

Tocca l'icona **Security** (Sicurezza) sull'app Nighthawk per iniziare il periodo di prova gratuito. 

Image: Control of the second second secon

## Con l'app si → può fare di più

Scopri tutto quello che puoi fare con l'app Nighthawk! Metti in pausa Internet, esegui un test di velocità, imposta i parental control intelligenti e molto altro. Verifica la disponibilità di parental control intelligenti nella tua area: <u>www.netgear.com/</u> <u>NETGEAR-SPC-availability</u>

NIGHTHAWK

#### Contenuto

#### Panoramica

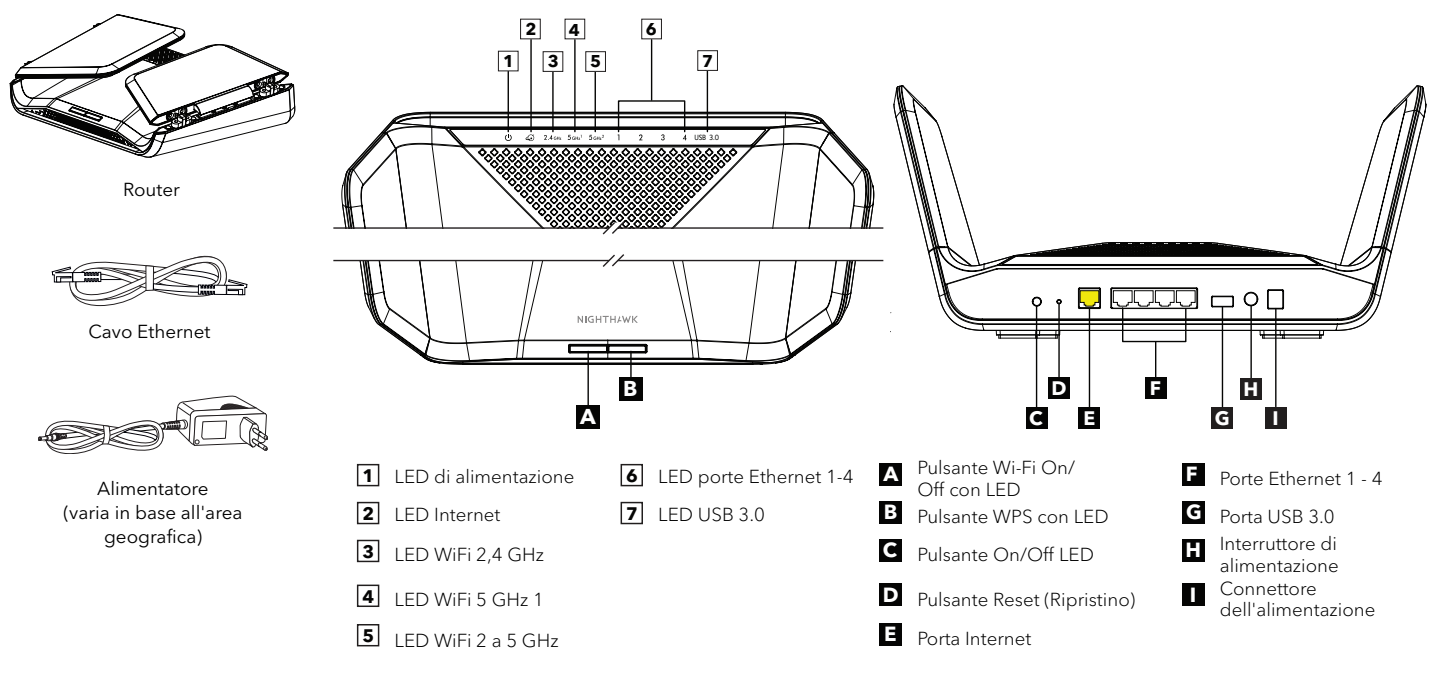

#### Risoluzione dei problemi

In caso di problemi con l'installazione, prova a effettuare le seguenti operazioni:

- Spegni il modem e il router e scollega l'uno dall'altro. Riavvia il modem. Ricollega il router al modem e prova a eseguire nuovamente l'installazione tramite l'app Nighthawk.
- Se l'installazione del router tramite l'app Nighthawk non è ancora riuscita, installa il router manualmente utilizzando l'interfaccia Web del router. Vai al sito Web <u>http://www.routerlogin.net</u> per accedere all'interfaccia Web del router.

Se possiedi un altro router NETGEAR e hai già utilizzato l'app Nighthawk in passato, dalla dashboard, tocca (a) > **NEW SETUP** (NUOVE IMPOSTAZIONI) per installare il nuovo router Orbi.

#### NETGEAR

#### NETGEAR, Inc.

350 East Plumeria Drive San Jose, CA 95134, Stati Uniti © NETGEAR, Inc. NETGEAR e il logo NETGEAR sono marchi di NETGEAR, Inc. Qualsiasi marchio non-NETGEAR è utilizzato solo come riferimento.

#### Supporto e Community

Vai alla pagina <u>netgear.com/support</u> per trovare le risposte alle tue domande e accedere agli ultimi download.

Inoltre, puoi trovare consigli utili nella nostra Community NETGEAR, alla pagina community.netgear.com.

### Conformità normativa e note legali

Per la conformità alle normative vigenti, compresa la Dichiarazione di conformità UE, leggi <u>https://www.netgear.com/about/regulatory/</u>.

Prima di collegare l'alimentazione, consultare il documento relativo alla conformità normativa.

Novembre 2021

NETGEAR INTERNATIONAL LTD Floor 1, Building 3, University Technology Centre Curraheen Road, Cork, T12EF21. Irlanda

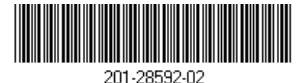